### **BILL PAY – PENDING AND APPROVING PAYMENTS**

This guide provides instructions for the following:

- Viewing pending payments
- Changing a pending payment
- Approving pending payments

#### PENDING PAYMENTS

The Pending Payments section provides a quick summary of payments not yet processed.

If your Bill Pay settings require approvals, the Pending Payment section will list only approved pending payments.

| Paymen               | t Center                                             |   |        |               |                                                                                                    |                                                             |                       |
|----------------------|------------------------------------------------------|---|--------|---------------|----------------------------------------------------------------------------------------------------|-------------------------------------------------------------|-----------------------|
| Pay Bill             | 8                                                    |   |        | 0             |                                                                                                    |                                                             |                       |
| Pay From             | THC Operat *2390 V<br>Preferred Account<br>pe Groups |   |        |               | Many of the bil<br>available electr<br>Click to Learn                                                                                                | ls you pay online a<br>onically as e-Bills<br><u>More</u> . | BILL                  |
| [-] Utilite:         |                                                      |   |        |               | Bill Reminders                                                                                                    |                                                             |                       |
| reautes              | Island Waterworks<br>1929<br>ABC Company<br>1420     | s |        |               | You can set up reminders to help you track<br>when your bills are due. We alert you of any<br>electronic versions of your bills you've set up<br>two |                                                             |                       |
| [-] Unass            | igned Billers                                        |   |        |               | 100.                                                                                                    |                                                             |                       |
| Features Biller Name |                                                      | * | Amount | Pay Date      | Set Up Reminders                                                                                                    |                                                             |                       |
|                      | Acme Coconuts<br>14654<br>My Insurance<br>17578      | 9 |        |               | Pending   Una                                                                                                    | pproved                                                     |                       |
|                      | 16789                                                | 3 |        |               | Biller                                                                                                    | Amount                                                      | Pay Date              |
|                      |                                                      |   | 1      | Make Payments | Island Wat<br>'2929                                                                                                    | \$150.00<br>Approve                                         | 12/31<br>Change Canor |
|                      |                                                      |   |        |               | Vew                                                                                                    | Total: \$150.00<br>All Unapproved Pay                       | ments                 |
|                      |                                                      |   |        |               | Recent Payments                                                                                                    |                                                             |                       |
|                      |                                                      |   |        |               | Biller                                                                                                    | Amount                                                      | Pay Date              |

| Pending   Unappr     | _ 🗆 🕐           |               |
|----------------------|-----------------|---------------|
| Biller               | Amount          | Pay Date      |
| Island Wat<br>*32323 | \$150.00        | 12/31         |
|                      | Approve (       | Change Cancel |
|                      | Total: \$150.00 |               |
| View All             | Unapproved Paym | ents          |
|                      |                 |               |

## Preview Pending Payment Details Step 1:

A quick view list of Pending Payments is provided. To see the full list of pending payments, click *Pending*.

The Pending Payments section allows the option to approve an unapproved payment.

**Step 2:** To approve a payment from this section, click *Approve*.

# **TREASURY INTERNET BANKING**

QUICK REFERENCE GUIDE

| Change Payment              |                                                                    |                                                                |                                     |                       |                        |
|-----------------------------|--------------------------------------------------------------------|----------------------------------------------------------------|-------------------------------------|-----------------------|------------------------|
| You can change the pay      | date, the amount, and the ad                                       | ccount this bill is paid fro                                   | m.                                  |                       |                        |
| Biller Na                   | me                                                                 | Confirmation                                                   |                                     |                       |                        |
| Island Waterworks           | QXHT1<br>Pay From<br>Pay Date<br>Amount \$<br>Memo<br>Check Number | -QDDN3<br>Main Checking *12345<br>12/31/2020<br>150.00<br>5005 |                                     | his Payment           |                        |
|                             |                                                                    | 5                                                              | ave Changes Save                    | and Approve Do        | Not Save Change:       |
| Invoice Information         | Total Amount: \$0.00                                               |                                                                |                                     |                       |                        |
| Invoice Information         | Total Amount: \$0.00<br>vice Number                                | Am                                                             | ount                                | Descri                | ption                  |
| Invoice Information<br>Inv  | Total Amount: \$0.00<br>bice Number<br>You ha                      | Ama Ama Ama Ama Ama Ama Ama Ama Ama Ama                        | ount<br>ices to this bill.          | Descri                | ption                  |
| Invoice Information<br>Invo | Total Amount: \$0.00<br>bice Number<br>You ha                      | Ama<br>ave not added any invo<br>Modified By                   | ices to this bill.<br>Modified Date | Descri<br>Approved By | ption<br>Approval Date |

| Pending   Unapprov           |                |               |  |  |  |
|------------------------------|----------------|---------------|--|--|--|
| Biller                       | Amount         | Pay Date      |  |  |  |
| Island Wat<br>*2929          | \$150.00       | 12/31         |  |  |  |
|                              | <u>Approve</u> | Change Cancel |  |  |  |
| Total: \$150.00              |                |               |  |  |  |
| View All Unapproved Payments |                |               |  |  |  |

|                                                               | oveu Payments                                                                                                    |                                                              |                                                    |                                                                                |                                                        | 8                                                 |
|---------------------------------------------------------------|----------------------------------------------------------------------------------------------------|--------------------------------------------------------------|----------------------------------------------------|--------------------------------------------------------------------------------|--------------------------------------------------------|---------------------------------------------------|
| All Paym                                                      | ents   Unapproved Payments                                                                                                    |                                                              |                                                    |                                                                                |                                                        |                                                   |
| To view payments                                              | payments and bills for a different<br>s.                                                                                                    | date range, select an option                                 | in Current Vi                                      | ew. Use Addit                                                                  | tional Options to se                                   | earch for specific                                |
| Current                                                       | View Past 30 days and futur                                                                                                    | e V Additional                                               | Options                                            |                                                                                |                                                        |                                                   |
|                                                               | . <u> </u>                                                                                                    | Show /                                                       | All(selected)                                      | $\checkmark$                                                                   |                                                        |                                                   |
|                                                               |                                                                                                    | For                                                          | ~                                                  | Go                                                                             |                                                        |                                                   |
| Select th                                                     | e payments you want to approve                                                                                                    | and click Continue.                                          |                                                    |                                                                                |                                                        |                                                   |
| Approve                                                       | Biller Name                                                                                                    | Account                                                      | Amount                                             | Pay Date                                                                       | Initiated<br>By                                        | Action                                            |
|                                                               | Island Waterworks                                                                                                    | Main Checking                                                | \$150.00                                           | 12/31/2020                                                                     | abccompanies                                           | Change   Cancel                                   |
|                                                               | *32323                                                                                                    | Check Nun                                                    | mber: 5005                                         |                                                                                |                                                        |                                                   |
| LHistory                                                      |                                                                                                    |                                                              |                                                    |                                                                                |                                                        |                                                   |
| HISTORY                                                       | provo Baymonte                                                                                                    |                                                              |                                                    |                                                                                |                                                        |                                                   |
| onnirm Ap                                                     | prove Fayments                                                                                                    |                                                              |                                                    |                                                                                |                                                        |                                                   |
| ou are abou                                                   | t to approve the following pay                                                                                                    | ments. Review your payme                                     | ent informatio                                     | on and click A                                                                 | pprove Payment                                         | <b>S</b> .                                        |
| ou are abou<br>Biller N                                       | t to approve the following pays                                                                                                    | ments. Review your payme                                     | ent informatio                                     | on and click A                                                                 | pprove Payment<br>Pay Date                             | s.<br>Initiated By                                |
| but are abou<br>Biller N<br>the Coconuts                      | t to approve the following pays<br>ame Accord<br>Main Checking 3                                                                                                    | nents. Review your payme                                     | ent informatio                                     | on and click A<br>\$100.00                                                     | pprove Payment<br>Pay Date<br>11/24/2020               | s.<br>Initiated By<br>CocoBusiness                |
| but are abou<br>Biller N<br>ne Coconuts                       | t to approve Payments t to approve the following pays ame Acce                                                                                                    | nents. Review your payme                                     | ent informatio<br>Amount<br>Check Nut              | on and click A<br>\$100.00<br>mber: 5006                                       | pprove Payment<br>Pay Date<br>11/24/2020               | s.<br>Initiated By<br>CocoBusiness                |
| Biller N<br>Biller N<br>ne Coconuts                           | t to approve Payments t to approve the following paymame According The Main Checking The Main Checking | ents. Review your payme<br>12345<br>12345                    | ent informatio<br>Amount<br>Check Nur              | on and click A<br>\$100.00<br>mber: 5006<br>\$150.00                           | pprove Payment<br>Pay Date<br>11/24/2020<br>12/31/2020 | s.<br>Initiated By<br>CocoBusiness<br>abcompanies |
| Biller N<br>Biller N<br>the Coconuts<br>222<br>and Waterwo    | t to approve the following pays<br>ame Acce<br>Main Checking *                                                                                                    | nents. Review your payme<br>bunt<br>12345                    | ent informatic<br>Amount<br>Check Nur<br>Check Nur | on and click A<br>\$100.00<br>mber: 5006<br>\$150.00<br>mber: 5005             | Pay Date           11/24/2020           12/31/2020     | s.<br>Initiated By<br>CocoBusiness<br>abcompanies |
| Biller N<br>Biller N<br>ie Coconuts<br>22<br>id Waterwo<br>23 | t to approve the following payr<br>ame Accor<br>Main Checking <sup>1</sup>                                                                                                    | nents. Review your payme<br>sunt<br>12345<br>12345<br>Total: | ent informatic<br>Amount<br>Check Nur<br>Check Nur | on and click A<br>\$100.00<br>mber: 5006<br>\$150.00<br>mber: 5005<br>\$250.00 | Pay Date           11/24/2020           12/31/2020     | s.<br>Initiated By<br>CocoBusiness<br>abcompanies |

### Changing a Payment

To change a payment, click Change.

The details of the payment are provided and provides the ability to make changes to the pending payment. Once a payment has been submitted, no changes can be made. The change options include account to pay from, amount, date or memo details.

Change the necessary details,

Click Save Changes or Save and Approve.

## Approve Unapproved Payments

There are two options to view unapproved payments and approve – the Payment Center and Pending Payments.

**Step 1:** In the Payment Center, click *Unapproved*.

**Step 2:** This section allows for **Approve**, **Change** or **Cancel**. To approve a payment, click *Approve*.

**Step 3:** If multiple items are listed, Click *View All Unapproved Payments*. This option is also listed within the Pending Payments detail section.

Select the payments to approve by clicking in the line item in the "Approve" column or "Select All".

Step 4: Click Continue

Step 5: Click Approve Payments

All approved items will appear in the Pending Payments section until scheduled payment date.